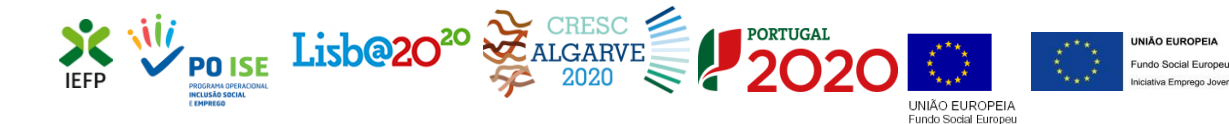

Marca

### **Entidade Empregadora Inclusiva**

Guia de Apoio à apresentação de candidaturas

Dezembro 2018

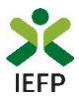

### ÍNDICE

| 1. Procedimentos de candidatura                                                                |
|------------------------------------------------------------------------------------------------|
| 1.1 – Efetuar o registo da entidade e do representante no portal iefponline                    |
| 1.2 – Efetuar a nomeação do representante da entidade no portal iefponline                     |
| 1.3 – Apresentar candidatura                                                                   |
| 1.3.1 – Acesso ao formulário de candidatura4                                                   |
| 1.3.2 – Submeter a candidatura5                                                                |
| 1.4 – Anexar documentação necessária à candidatura8                                            |
| 2. Conteúdo do formulário de candidatura9                                                      |
| ANEXOS                                                                                         |
| ANEXO 1 - Procedimentos de registo da entidade e do representante no portal iefponline 11      |
| ANEXO 2 - Procedimentos para a nomeação do representante da entidade no portal<br>iefponline16 |

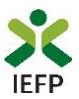

#### 1. Procedimentos de candidatura

Para apresentação da candidatura à Marca Entidade Empregadora Inclusiva é necessário efetuar os seguintes procedimentos no portal <u>iefponline</u>:

#### 1º Passo

• Efetuar o **registo** (se não o tiver ainda realizado) da **entidade** e do **representante** que irá apresentar e gerir as candidaturas da entidade (que utilize a autenticação no iefponline através da Segurança Social Direta) - (ver anexo 1).

2º Passo

•Efetuar a **nomeação do representante** (de entidade que utilize a autenticação no iefponline através da Segurança Social Direta), se ainda não o tiver nomeado - (ver anexo 2).

#### 3º Passo

• Apresentar candidatura (ver ponto 1.3).

#### 4º Passo

•Anexar documentação necessária à candidatura (ver ponto 1.4).

#### 1.1 – Efetuar o registo da entidade e do representante no portal iefponline

Para apresentação da candidatura, <u>a entidade e o seu representante</u> (apenas necessário quando a entidade utiliza a autenticação no <u>iefponline</u> através da Segurança Social Direta) <u>devem estar</u> registados no portal iefponline.

Para o efeito devem ser efetuados os procedimentos descritos no <u>anexo 1</u> deste documento.

#### 1.2 – Efetuar a nomeação do representante da entidade no portal iefponline

Se a entidade utilizar a autenticação no portal <u>iefponline</u> através da autenticação da Segurança Social Direta, **a apresentação das candidaturas é efetuada por representante da entidade** que deve estar **registado no portal do** <u>iefponline</u> (ver <u>anexo 1</u>) e deve **ser nomeado pela entidade no portal** <u>iefponline</u> realizando os procedimentos descritos no <u>anexo 2</u> deste documento.

#### **1.3 – Apresentar candidatura**

A apresentação da candidatura é efetuada através da submissão de formulário previamente preenchido e que se encontra disponível no portal <u>iefponline</u>.

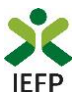

#### 1.3.1 – Acesso ao formulário de candidatura

O acesso ao formulário é efetuado da seguinte forma:

#### 1º Entrar no portal iefponline e efetuar a sua autenticação

| X iefponline                                  | Cidadão Em           | pregador A   | poios & Incentivo: | s RGPD          |          |                     | Entrar Regi                  | ste-se |
|-----------------------------------------------|----------------------|--------------|--------------------|-----------------|----------|---------------------|------------------------------|--------|
|                                               | 5-                   |              |                    |                 |          | Validação d         | le Documentos                | Θ      |
|                                               | F                    |              |                    |                 |          | EMPREGADO           | DRES                         |        |
| 17 1 1 1 1 1 1 1 1 1 1 1 1 1 1 1 1 1 1        |                      |              |                    |                 |          | 448554              | CURRÍCULOS<br>DISPONÍVEIS    |        |
| Encontre o                                    | melhor               | oara si      |                    |                 |          | Encontre<br>Submeta | e Trabalhadore<br>uma Oferta | es 🔽   |
| Aceda a Ofertas de En<br>Formação Profissiona | prego, em Port<br>I. | ugal ou no e | xterior, Ofertas   | de Estágio e de |          |                     |                              | ;      |
| 🖨 OFERTAS DE EMPRI                            | ego 🔮 d              |              | rágio 🞓            |                 | маção    | CIDADÃO             |                              | -      |
| III Profissão                                 |                      |              |                    |                 | -        | 1214                | OFERTAS DE<br>EMPREGO        |        |
|                                               |                      |              | a succession of    |                 |          | 2170                | OFERTAS DE<br>ESTÁGIO        |        |
| PORTUGAL CONTINENT/                           | il.                  | 1.00         | Concelho           |                 | ~        | 692                 | OFERTAS DE<br>FORMAÇÃO       |        |
|                                               |                      |              | 4                  | Q P             | esquisar | Submeta             | o seu C.V.                   |        |

#### Figura 1

2º Na opção "Apoios e Incentivos" escolher "Outros Apoios"

| 💢 iefponline           | Cidadão                                       | Empregador                | Apoios & Incentivos |
|------------------------|-----------------------------------------------|---------------------------|---------------------|
| Apoios &<br>Incentivos | Ao Empro<br>À Formaç<br>A Estágio<br>Outros A | ego<br>ção<br>os<br>poios |                     |

#### Figura 2

3º Na página seguinte, na imagem referente à Marca Entidade Empregadora Inclusiva, escolher "Mais informação":

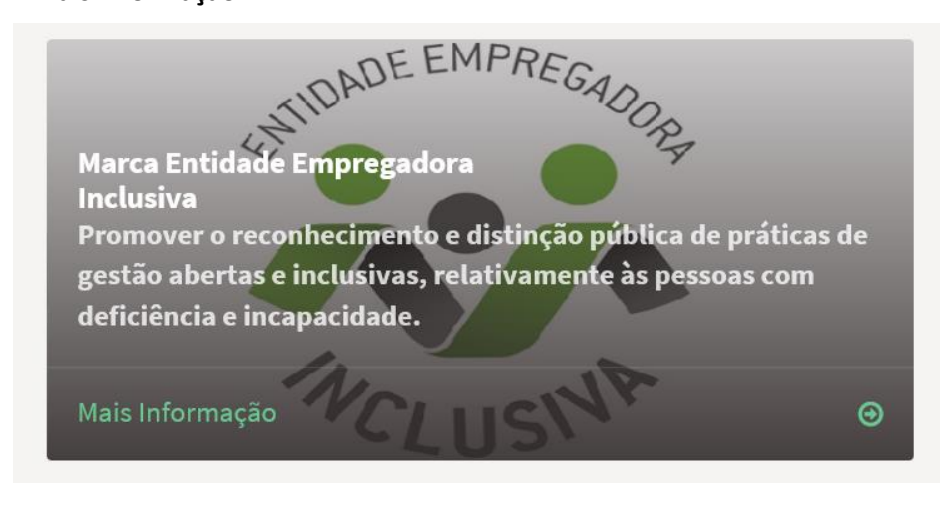

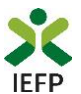

4º De seguida, escolher a versão de formulário que pretende utilizar (.xls ou ods) e abrir ou gravar o respetivo para efetuar o preenchimento do mesmo

| Início > Apoios e Incentivos a Outros > Marca Entidade Empregador                               | a Inclusiva                                                                 |                                       |
|-------------------------------------------------------------------------------------------------|-----------------------------------------------------------------------------|---------------------------------------|
| K voltar Marca Enti                                                                             | dade Empregadora Inclusi                                                    | iva                                   |
| A Marca Entidade Empregadora Inclusiva dest                                                     | Internet Explorer                                                           | Submeter Candidatura                  |
| pública de práticas de gestão abertas e inclus<br>relativamente às pessoas com deficiência e in | O que pretende fazer com<br>FORMULARIODECANDIDATURA.xlsx?                   | Formulário de Candidatura 🛓 XLS 🛦 ODS |
| A Marca é atribuída de 2 em 2 anos, nos anos                                                    | Tamanho: 87,9 KB<br>Tipo: Microsoft Excel 12<br>De: tst2-iefponline.iefp.pt | Pergantas Frequentes 🖉                |
| • Empregadores que contribuam para a implementa                                                 | → Abrir<br>O ficheiro não será guardado automaticamente.                    | e 13 10                               |
| práticas de referência nos seguintes domínios:<br>• Recrutamento, desenvolvimento e progressão  | → Guardar                                                                   |                                       |
| <ul> <li>Manutenção e retoma</li> <li>Acessibilidades</li> </ul>                                | -> Guardar como                                                             |                                       |
| <ul> <li>Serviço e relação com a comunidade</li> </ul>                                          | Cancela                                                                     |                                       |

Figura 4

#### 1.3.2 – Submeter a candidatura

Após preenchimento do formulário (consultar ponto 2 - <u>Conteúdo do formulário de</u> <u>candidatura</u>), para submeter a candidatura é necessário que efetue os seguintes passos:

1º Na página da Marca Entidade Empregadora Inclusiva, acionar o botão "Submeter candidatura":

| K voltar Marca Entidade Empregadora Inclusiva                                                                  |                                       |  |  |  |  |  |
|----------------------------------------------------------------------------------------------------|---------------------------------------|--|--|--|--|--|
| A Marca Entidade Empregadora Inclusiva destina-se a promover o                                                 | Submeter Candidatura                  |  |  |  |  |  |
| inclusivas, desenvolvidas por entidades empregadoras, relativamente às pessoas com deficiência e incapacidade. | Formulário de Candidatura 🕹 XLS 🔹 ODS |  |  |  |  |  |
| A Marca é atribuída de 2 em 2 anos, nos anos ímpares.                                                          | Perguntas Frequentes 🗷                |  |  |  |  |  |
|                                                                                                    |                                       |  |  |  |  |  |

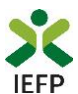

2º Escolher o ficheiro do formulário previamente preenchido e guardado no seu computador:

| Medida Marca Entidade Empregadora Inclusiva                                                                     |  |
|----------------------------------------------------------------------------------------------------|--|
| APRESENTAR CANDIDATURA                                                                                          |  |
| Escolher ficheiro no seu computador (.xlsx/xls/ods até 1MB): *                                                  |  |
| Após introduzir o ficheiro no formato indicado o sistema fará automáticamente algumas validações sobre o mesmo. |  |
| Submeter                                                                                                    |  |

#### Figura 6

Ao escolher o ficheiro, são efetuadas validações sobre o mesmo, sendo emitidas mensagens de aviso caso a informação abaixo não esteja preenchida, seja inválida ou o ficheiro não tenha o formato ou tamanho aplicáveis, não sendo possível submeter a candidatura sem escolher outro ficheiro:

- Denominação Social tem de ser preenchida.
  NIPC inválido ou vazio.
  Código(Principal) tem de ser preenchido.
- 4 Confirmo e assumo a veracidade das informações tem de ser preenchido.
- O ficheiro selecionado é inválido, deve ter no máximo 1Mb.

#### Figura 7

3º Acionar o botão "Submeter":

| Medida Marca Entidade Empregadora Inclusiva                                                                     |                     |  |  |  |
|----------------------------------------------------------------------------------------------------|---------------------|--|--|--|
| APRESENTAR CANDIDATURA                                                                                          |                     |  |  |  |
| Escolher ficheiro no seu computador (.xlsx/xls/ods até 1MB): *                                                  | 🕹 Escolher Ficheiro |  |  |  |
| Após introduzir o ficheiro no formato indicado o sistema fará automáticamente algumas validações sobre o mesmo. |                     |  |  |  |
| Submeter                                                                                                    |                     |  |  |  |

#### Figura 8

Ao acionar o botão submeter, e se não for emitida qual mensagem de aviso sobre erros no formulário, a candidatura é submetida, sendo emitida mensagem de conformação com o respetivo id:

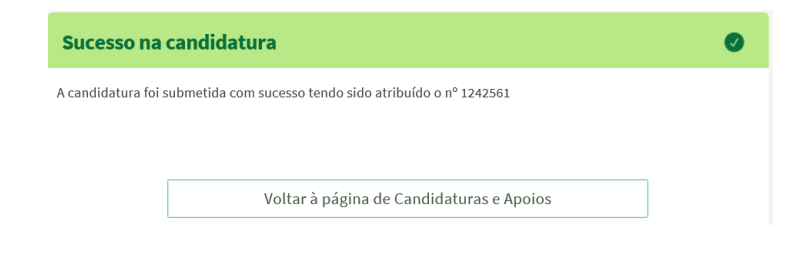

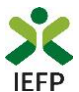

Nos casos em que volte a submeter nova candidatura, ao acionar o botão submeter é emitido o seguinte alerta:

| Medida Marca Entidade Empregadora Inclusiva                                                                                   |                     |  |  |  |
|----------------------------------------------------------------------------------------------------|---------------------|--|--|--|
| APRESENTAR CANDIDATURA                                                                                                    |                     |  |  |  |
| Escolher ficheiro no seu computador (.xlsx/xls/ods até 1MB): *                                                                |                     |  |  |  |
| FORMULARIODECANDIDATURA.xlsx                                                                                                  | 🕹 Escolher Ficheiro |  |  |  |
| Após introduzir o ficheiro no formato indicado o sistema fará automáticamente algumas validações sobre o mesmo.               |                     |  |  |  |
| Já submeteu candidatura em 05-12-2018, com id 1242561. Se submeter nova candidatura, a anterior será invalidada. Deseja pross | eguir?              |  |  |  |
| Sim Não                                                                                                    |                     |  |  |  |

#### Figura 10

Se prosseguir com a submissão de nova candidatura, a anterior será invalidada e apenas será considerada a última candidatura submetida:

| Sucesso na          | candidatura                                            | Ø |
|---------------------|--------------------------------------------------------|---|
| A candidatura foi : | ubmetida com sucesso tendo sido atribuído o nº 1242562 |   |
|                     |                                                        |   |
|                     |                                                        |   |
|                     |                                                        |   |

#### Figura 11

Após a submissão da candidatura, pode consultar o seu Estado, na área de gestão no <u>iefponline</u>, em Candidaturas e Apoios, na Gestão de Candidaturas:

| Área de Gestão          | Candidaturas e Apoios                                                                                                    |
|-------------------------|----------------------------------------------------------------------------------------------------|
| • Vista Geral           | Emprego Estágios Formação Outros Gestão de Candidaturas                                                                         |
| Comunicações            |                                                                                                    |
| Currículos              | Gestão da candidatura           A gestão on-line permite executar um conjunto de ações sobre as várias candidaturas submetidas. |
| 💼 Ofertas e Candidatos  | A ação escolhida poderá ser feita sobre cada uma das candidaturas encontradas com a opção 'Pesquisar'.                          |
| 🚀 Candidaturas e Apoios |                                                                                                    |
| Le Downloads            | Candidaturas Submetidas *Abrir pesquisa                                                                                         |
| Mapas de Assiduidade    |                                                                                                    |
| Pedidos de Contacto     | ID DATADE DATADE DESIGNAÇÃO BITODAVÇÃO BITODAVÇÃO ESTADO BITODAVÇÃO COMPLEMENTAR                                                |
| Agendamento Onime       | 1242538 0 2018-12-04 Marca Entidade Submetido<br>Empregadora Inclusiva                                                          |
|                         | 1242536 0 2018-12-04 Marca Entidade Verificado Candidatura<br>Empregadora inclusiva duplicada                                   |
|                         | Anterior                                                                                                    |

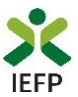

#### 1.4 – Anexar documentação necessária à candidatura

Para que a candidatura possa ser aprovada, e caso a entidade não tenha, nos portais das Finanças e/ou Segurança Social, efetuado os <u>procedimentos</u> para conceder autorização ao IEFP para consulta da situação face à Administração Tributária e Segurança Social, deve anexar no <u>iefponline</u> os seguintes documentos:

- Comprovativos de não Dívida à Segurança Social;
- Comprovativos de não Dívida à Administração Tributária.

A anexação desses documentos deve ser efetuada na área de gestão da entidade no <u>iefponline</u>, na área do empregador, escolher "Documentos":

| ×          | <b>iefp</b> online           | Cidadão | Empregad | lor Apoios & Incentivos     | RGPD                        | •                              |                       | 1 |
|------------|------------------------------|---------|----------|-----------------------------|-----------------------------|--------------------------------|-----------------------|---|
| Início > a | Área de Gestão > Vista Geral |         |          |                             |                             |                                | Escolha de Perfil     | • |
| Área       | de Gestão                    |         | Vista (  | Geral                       |                             |                                | Área de Gestão        | ø |
| ٥          | Vista Geral                  |         |          | • Nesta página apresenta-se | e um conjunto de funcion:   | alidades que lhe permitirão fa | Registo de Empregador | å |
| -et        | Comunicações 5               |         | 1        | pessoal de acesso aos serv  | iços disponibilizados no po | rtal lefponline.               | Documentos            |   |
|            |                              |         | _        |                             |                             |                                | Sair                  | Ċ |

#### Figura 13

Importante! – Desde que os documentos se encontrem válidos podem ser verificados pelo IEFP para mais do que uma candidatura.

- Para anexar os documentos deve efetuar os seguintes passos:
  - Acionar o botão "Novo Documento";
  - Escolher o "Tipo de Documento" pretendido, acionar o botão "Procurar" para selecionar o ficheiro relativo à certidão em questão (que foi previamente digitalizada);
  - Para finalizar, acione o botão "Submeter".

| TIPO DE DOCUMENTO                              |                     |
|------------------------------------------------|---------------------|
| Qualquer                                       | v                   |
| DATA DE SUBMISSÃO (FORMATO AAAA-MM-DD)<br>DE:A |                     |
| ROME                                           |                     |
| Pesquisar Limpar Novo Documento                |                     |
| O DE DOCUMENTO                                 |                     |
| Seleccione                                     |                     |
| COLHER FICHEIRO NO SEU COMPUTADOR              |                     |
|                                                | 🕹 Escolher Ficheiro |
|                                                |                     |

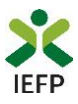

Figura 14

#### 2. Conteúdo do formulário de candidatura

A informação a preencher no formulário de candidatura será utilizada para apreciação da mesma, pelo que deverá ser exata e o mais detalhada possível, de modo a dispensar pedidos de informação adicional e a minimizar o período de análise e a decisão sobre a candidatura

Para preenchimento do Formulário consulte as instruções de preenchimento.

A declaração inicial deverá ser lida e assinalada a respetiva concordância e confirmação da veracidade das informações dele constantes, inscrevendo o nome e função dos subscritores com poderes para obrigar a entidade.

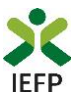

# ANEXOS

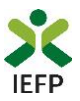

## ANEXO 1 - Procedimentos de registo da entidade e do representante no portal iefponline

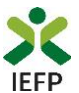

Os registos no portal <u>iefponline</u>, para a entidade e para o representante da mesma, são efetuados através da autenticação Segurança Social Direta (SSD), de acordo com os procedimentos a seguir descritos:

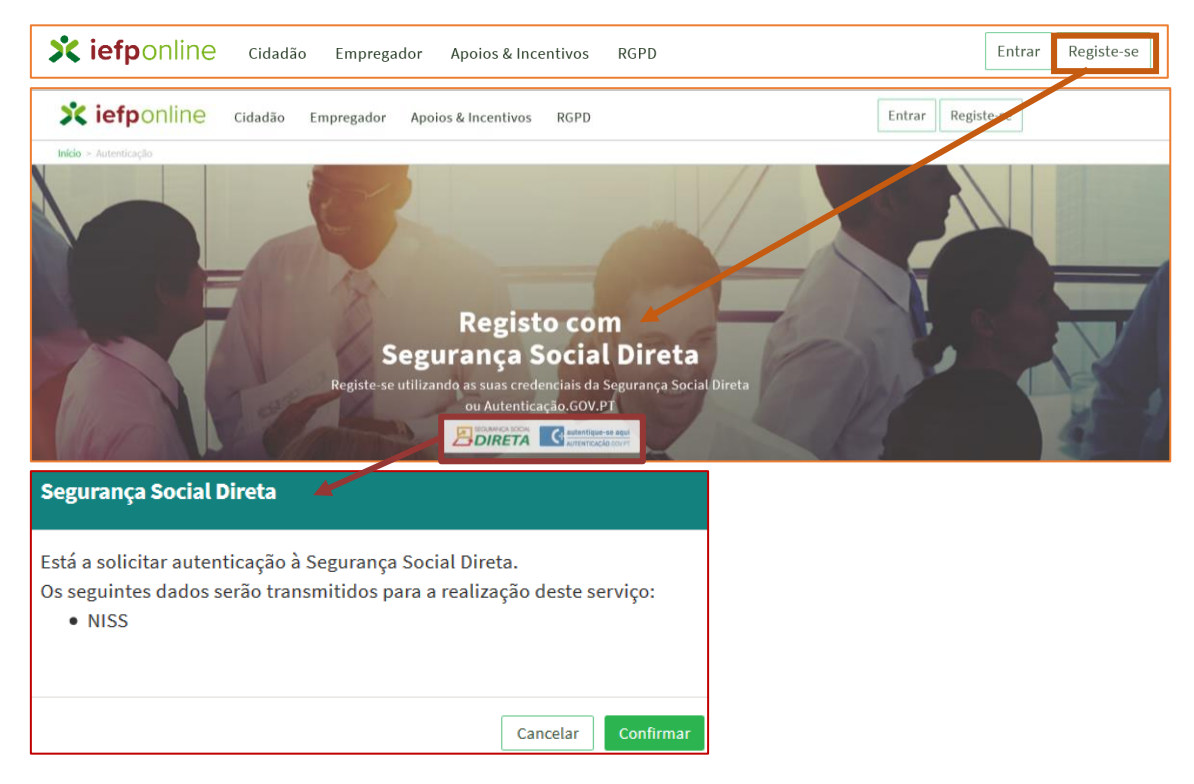

#### Figura 15

De seguida, é redirecionado para a página de autenticação da Segurança Social Direta:

| SEGURANÇA SOCIAL                          |                                                            |
|-------------------------------------------|------------------------------------------------------------|
| Aceda com                                 |                                                            |
| Palavra-chave                             |                                                            |
| Avise-me antes de entrar noutros sites    | Quer registar-se pela primeira vez?<br>É rápido e simples. |
| Entrar                                    | Efetuar Registo                                            |
| Também pode aceder com                    |                                                            |
| autentique-se aqui<br>AUTENTICAÇÃO.GOV.PT |                                                            |
|                                           | Mais informação                                            |

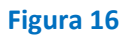

**Importante!** Caso não tenha senha na Segurança Social Direta deve escolher a opção de registo e aguardar o envio da senha via correio postal.

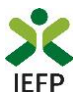

Após autenticação é redirecionado para a página de novo registo de utilizador para confirmar o seu e-mail:

| Novo Registo de Utilizador                                                                                                    |  |
|----------------------------------------------------------------------------------------------------|--|
| Atenção<br>Nante quadra fulfitar na credencias de aceaso (utilizador/pateros-chere) que já tinha em retemprego, gre, pt para se<br>nateritore |  |
| Campos obrigatórios assinalados com 🌟<br>Confirme se os dados preenchidos nos separadores se encontram corretos                               |  |
| 1 Dados de Utilizador<br>NOME +                                                                                                    |  |
| NISS•                                                                                                    |  |
| ENDEREÇO DE E-MAIL VÁLIDO • • • •                                                                                                    |  |
| Registrat                                                                                                    |  |

#### Figura 17

Recebe mensagem de confirmação de registo com indicação de envio de confirmação para o email:

| Registo criado com sucesso!                                                                                                   |
|----------------------------------------------------------------------------------------------------|
| O seu registo foi efetuado com sucesso. Enviamos para a sua caixa de correio eletrónico<br>email para confirmação do registo. |
| Caso não receba o email de confirmação verifique no Spam, ou carregue no botão de<br>reenviar para receber novo email.        |
| •                                                                                                    |
| EMAIL                                                                                                    |
|                                                                                                    |
| Voltar                                                                                                    |

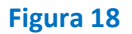

No seu e-mail, deve confirmar o link enviado para confirmação do registo no iefponline:

Está prestes a concluir a criação do seu registo de utilizador no lefponline.

De modo a confirmar o seu registo carregue aqui.

Em caso de dúvidas, questões ou comentários, por favor contacte-nos através

- Do Centro de Contacto 300 010 001 (disponível todos os dias úteis, das 8 às 20 horas)
- Da página e-Balcão, disponível no portal do IEFP.

Este email foi enviado por um sistema automático.

Por favor, não responda a este email. Obrigado

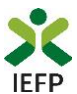

Após confirmação do registo, surge a mensagem abaixo, na qual deve clicar em "Entrar":

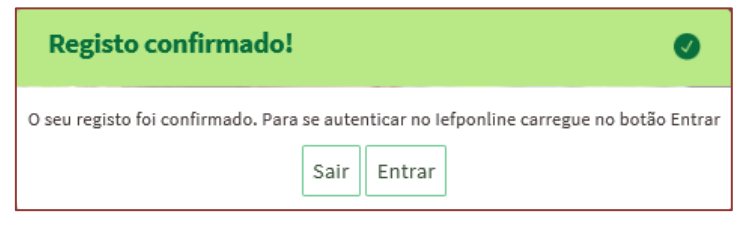

Figura 20

Volta a selecionar a opção de <u>autenticação na Segurança Social Direta</u> e confirma a mensagem abaixo apresentada

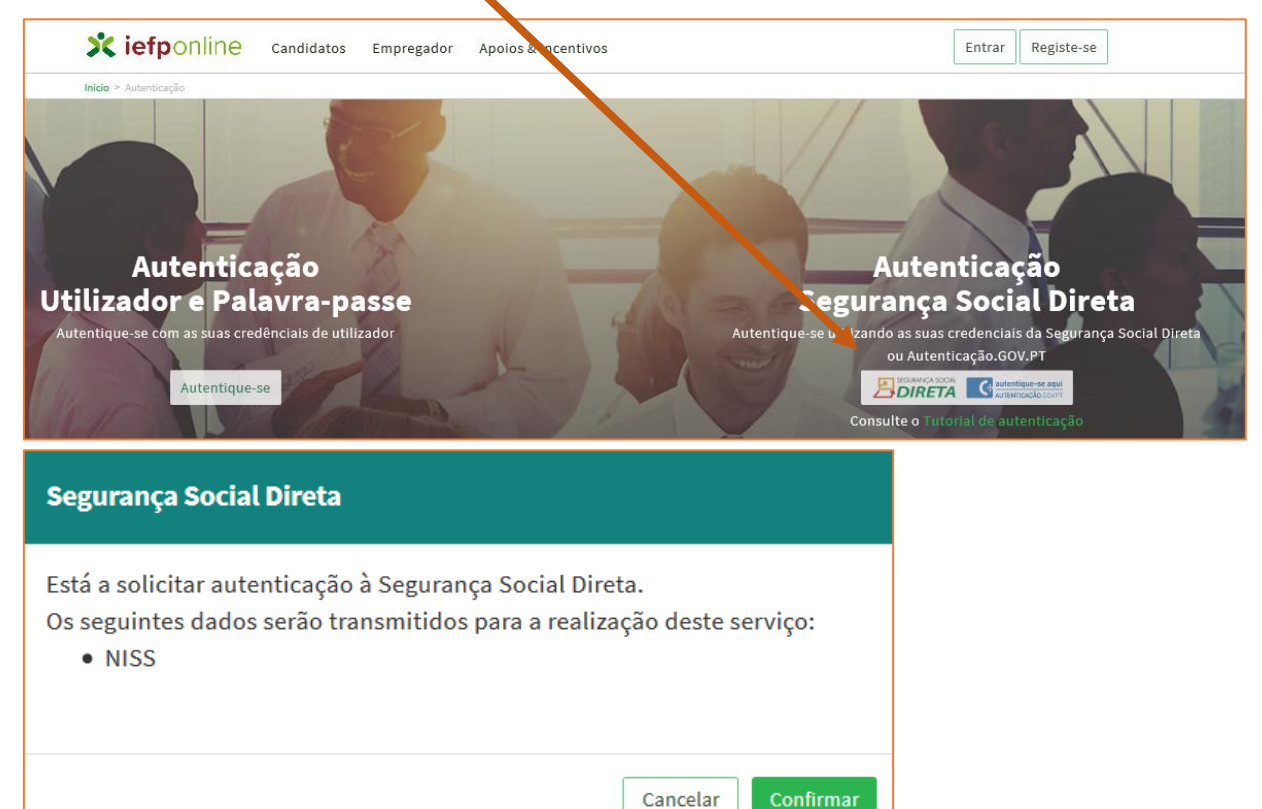

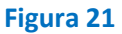

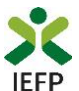

De seguida, visualiza a informação referente ao seu perfil:

#### NISS iniciado por 2

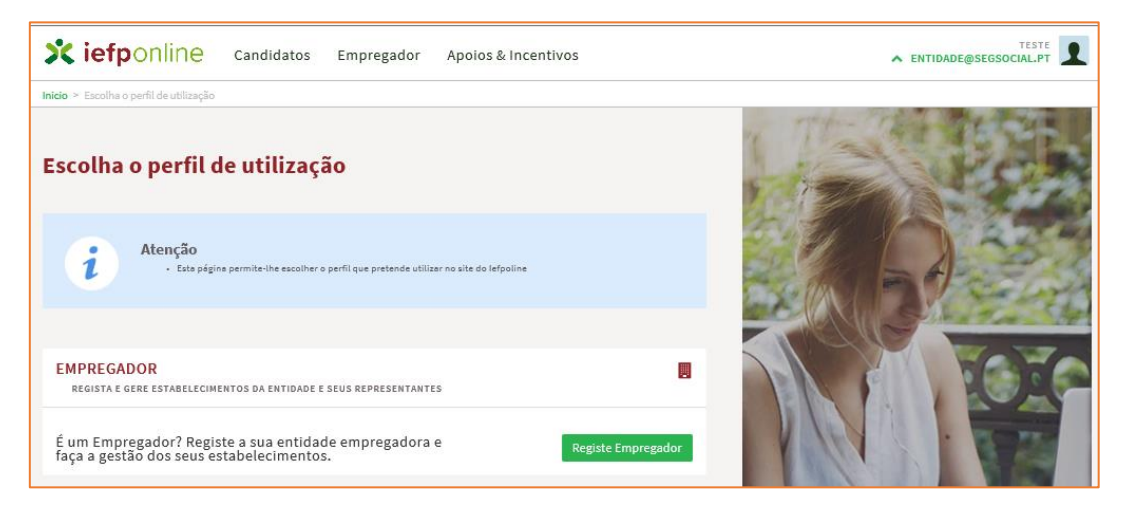

Figura 22

#### NISS iniciado por 1

| Escolha o perfil de utilização                                                                              | A TOPOLOGIC |
|----------------------------------------------------------------------------------------------------|-------------|
| Atenção         • Esta pégina permite-ihe escolher o perfil que pretende utilizar no site do lefpoline      |             |
| CANDIDATO<br>Regista e gere a sua inscrição para emprego                                                    | -           |
| É um Candidato? Encontre e candidate-se às melhores<br>ofertas. Dê o primeiro passo para uma nova carreira. | andidato    |
| EMPREGADOR<br>REGISTA E GERE ESTABELECIMENTOS DA ENTIDADE E SEUS REPRESENTANTES                             |             |
| É um Empregador? Registe a sua entidade empregadora e Registe Em                                            | pregador    |

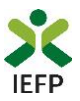

## ANEXO 2 - Procedimentos para a nomeação do representante da entidade no portal iefponline

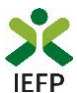

A nomeação do representante da entidade é efetuada portal <u>iefponline</u> da seguinte forma:

 Autenticar-se via Segurança Social Direta com o NISS da entidade (iniciado por 1 – Empregador em nome individual ou 2 – Pessoa coletiva).

Após autenticação visualiza a página "Vista geral", na qual deve escolher a opção "Gestão de representantes":

| Xiefponline Cidadão                                                                                                    | Empregador Apoios & Incentivos                                                                                                    |
|----------------------------------------------------------------------------------------------------|----------------------------------------------------------------------------------------------------|
| Início > Vista Geral                                                                                                    |                                                                                                    |
| Área de Gestão                                                                                                    | Vista Geral                                                                                                    |
| <ul> <li>Vista Geral</li> <li>Gestão de Empregador</li> <li>Gestão de Estabelecimentos</li> <li>Gestão de Representantes</li> </ul> | <ul> <li>Nesta página apresenta-se um conjunto de funcionalidades que lhe permitirão fazer a gestão da sua Entidade Empregadora:</li> <li>Gestão de Empregador - Consultar e alterar os dados da Entidade e identificar gestores da conta da entidade neste portal</li> <li>Gestão de Estabelecimentos - Registar estabelecimentos da entidade e consultar e alterar dados dos estabelecimentos 5</li> <li>Gestão de Representantes - Identificar e eliminar representantes de cada um dos estabelecimentos (Obrigatório para o registo de Ofertas de Emprego e submissão e gestão de Candidaturas)</li> <li>O Representante / Gestor tem que estar registado na Segurança Social Direta e no lefponline.</li> </ul> |
|                                                                                                    | DADOS DO EMPREGADOR                                                                                                    |
|                                                                                                    | Nome Segurança Social 2000-                                                                                                    |

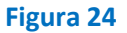

• Na página da "Gestão de representantes" deve acionar o botão "Representantes", no estabelecimento para o qual quer indicar o representante:

| 0 × Are    | ea de destad > destad de Estabelecimie                 | litos      |                                                                                                    |                                              |                                        |                               |                                |
|------------|--------------------------------------------------------|------------|----------------------------------------------------------------------------------------------------|----------------------------------------------|----------------------------------------|-------------------------------|--------------------------------|
| rea de     | e Gestão                                               | Gestão de  | Representantes                                                                                             |                                              |                                        |                               |                                |
| © \        | Vista Geral                                            |            |                                                                                                    |                                              |                                        |                               |                                |
|            | Gestão de Empregador                                   | i          | Nesta página deverá identificar os<br>entidade (será este representante<br>Condidaturas a Drogramas a Madi | representantes de<br>que terá permissõe      | cada um dos esta<br>es para registar e | abelecimento<br>gerir Ofertas | s da<br>Emprego e              |
|            |                                                        |            |                                                                                                    |                                              |                                        |                               |                                |
|            | Gestão de Estabelecimentos                             |            | O Representante / Gestor tem que                                                                           | estar registado na                           | Segurança Social                       | Direta e no le                | efponline.                     |
| ()<br>()   | Gestão de Estabelecimentos<br>Gestão de Representantes |            | O Representante / Gestor tem que                                                                           | estar registado na                           | Segurança Social                       | Direta e no le                | efponline.                     |
| <b>(</b> ) | Gestão de Estabelecimentos<br>Gestão de Representantes | DESIGNAÇÃO | O Representante / Gestor tem que                                                                           | estar registado na<br>Localidade             | Segurança Social<br>ESTADO             | Direta e no le                | efponline.                     |
| <b>(</b> ) | Gestão de Estabelecimentos<br>Gestão de Representantes | DESIGNAÇÃO | O Representante / Gestor tem que                                                                           | estar registado na<br>LOCALIMADE<br>SESIMBRA | Segurança Social<br>ESTADO<br>Validado | Direta e no le                | efponline.<br>1 Representantes |

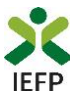

• Na página seguinte deve escolher "Adicionar":

| EXUG               |                     |      |      |       |
|--------------------|---------------------|------|------|-------|
| ESTRN              |                     |      |      |       |
|                    |                     | <br> | <br> | <br>- |
| Não existem repres | entantes guardados. |      |      |       |
|                    |                     | <br> | <br> | <br>- |
|                    |                     |      |      |       |

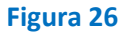

- De seguida, deve:
  - Inserir o NISS da pessoa singular à qual quer atribuir o perfil de representante;
  - Clicar em Pesquisar:

| 0 utilizador | com perfil de Representante de estabelecimento terá permissões para submeter/gerir |
|--------------|------------------------------------------------------------------------------------|
| anoioaturas  | a medidas de emprego ou oreitas de emprego.                                        |
| DIQUE O NÚI  | IERO DE SEGURANÇA SOCIAL                                                           |
|              |                                                                                    |

Figura 27

- Após efetuar a pesquisa acima descrita, se a pessoa singular:
  - <u>Estiver registada no iefponline através da Segurança Social Direta</u>, irá surgir a informação abaixo. Caso a pessoa singular seja a pretendida, deve clicar em "Adicionar":

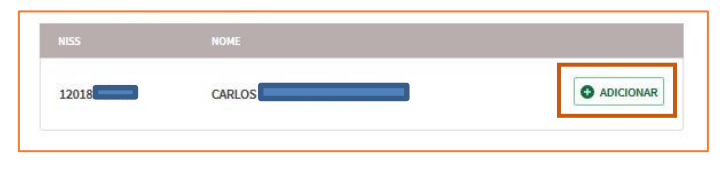

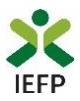

 Se não estiver registada no <u>iefponline através da Segurança Social Direta</u> é emitida a mensagem abaixo. Nestes casos, é necessário que a pessoa singular que será o representante da entidade efetue o seu registo no iefponline de acordo com os procedimentos descritos no <u>anexo anterior</u>.

Não foram encontrados registos para o NISS indicado.

0